森特奈符合 CC-Link IE Field Basic 协议的总线模块使用教程

# (针对使用三菱"GX Works2"软件)

ΝΤΙΝΣΙ

# 一、安装 CSP 文件

天津市森特奈电子有限公司生产的符合 **CC-Link lE Field Basic** 协议的现场总线 I/O 模块根据防护等级不同,分为如下三大类,具体型号如下:

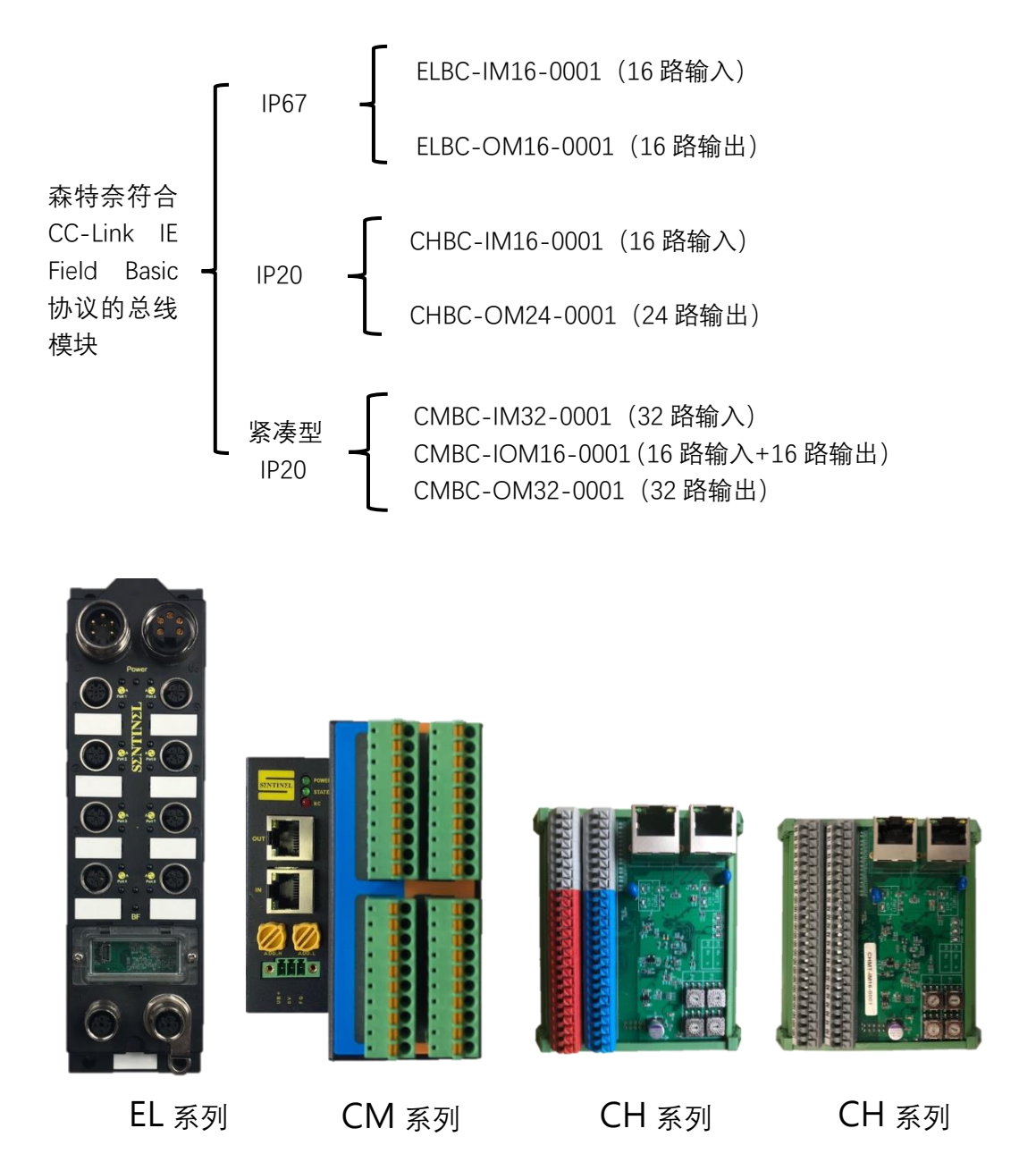

我们提供相应的 CSP 文件如下:

| 0x2553_CHBC-IM16-0001_0x0002_en.CSPP.zip  |
|-------------------------------------------|
| 0x2553_CHBC-OM24-0001_0x0002_en.CSPP.zip  |
| 0x2553_CMBC-IM32-0001_0x0001_en.CSPP.zip  |
| 0x2553_CMBC-IOM16-0001_0x0001_en.CSPP.zip |
| 0x2553_CMBC-OM32-0001_0x0001_en.CSPP.zip  |
| 0x2553_ELBC-IM16-0001_0x0001_en.CSPP.zip  |
| 0x2553 ELBC-OM16-0001 0x0001 en.CSPP.zip  |
|                                           |

安装方法如下:

1、打开"GX Works2"软件,点击"工具"-----"配置文件管理"---"登录"

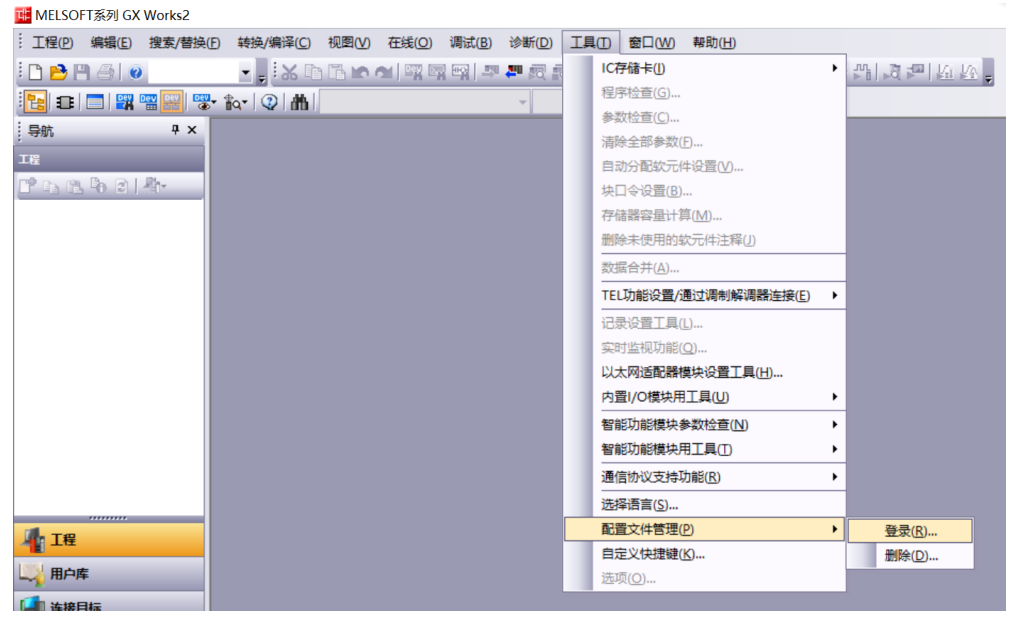

2、在路径中找到 CSP 文件, 全部选中后, 点击"登录"即可完成配置文件登录。

| 配置文件登录                 |                                                                                                    |                                                                                                    |                                                                                     |                                                                                                    | $\times$                       |
|------------------------|----------------------------------------------------------------------------------------------------|----------------------------------------------------------------------------------------------------|-------------------------------------------------------------------------------------|----------------------------------------------------------------------------------------------------|--------------------------------|
| 查找范围(I):               | CC-Link IE                                                                                                    | Field Basic CSP文件                                                                                                    | • 🗢 🔁                                                                               | ➡ ■▼                                                                                                    |                                |
| 快速访问<br>桌面<br>」<br>此电脑 | 名称<br>① 0x2553_CH<br>② 0x2553_CH<br>③ 0x2553_CN<br>③ 0x2553_CN<br>③ 0x2553_CN<br>③ 0x2553_CN<br>④ 0x2553_CN<br>④ CSP文件0x3<br>④ CSP文件0x3 | A<br>IBC-IM16-0001_0x0001_er<br>IBC-OM24-0001_0x0001_e<br>IBC-IM32-0001_0x0001_<br>IBC-IOM16-0001_0x0001_<br>IBC-OM32-0001_0x0001_e<br>2553_ELCL-IM16-0001_B_e<br>2553_ELCL-OM16-0001_B_ | n.CSPP 2<br>n.CSPP 2<br>en.CSPP 2<br>en.CSPP 2<br>en.CSPP 2<br>en 2<br>en 2<br>en 2 | 惨改日期<br>2019/4/25 14:<br>2021/1/27 9:3<br>2021/1/27 9:3<br>2021/1/27 9:3<br>2021/1/27 9:3<br>2021/1/27 9:3<br>2016/9/18 11:<br>2016/9/18 11: | 30<br>30<br>6<br>7<br>11<br>11 |
| <b>《</b><br>网络         | <<br>文件名(N):<br>文件类型(T):                                                                                                    | 支持的所有的格式                                                                                                    | _                                                                                   | ✓ 登                                                                                                    | <b>》</b><br>绿(R)<br>取消         |

### 二、组态

1、新建工程,选择 PLC 系列,本例采用 QCPU---机型 Q03UDV。

|           |                                    | X                                           |
|-----------|------------------------------------|---------------------------------------------|
| QCPU(Q模式) |                                    | •                                           |
| Q03UDV    |                                    | •                                           |
| 简单工程      |                                    | •                                           |
| 梯形图       | └ 使用标3                             | £(L)<br>▼                                   |
| [         | 确定                                 | 取消                                          |
|           | QCPU(Q模式)<br>Q03UDV<br>简单工程<br>梯形图 | QCPU(Q模式)<br>Q03UDV<br>简单工程<br>「使用标签<br>梯形图 |

2、在左边的"导航"窗口,找到"参数"----"PLC 参数"双击打开

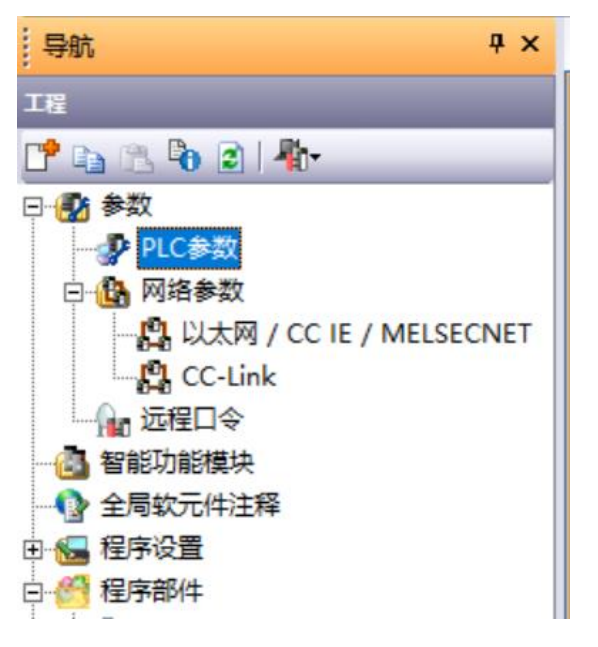

3、在打开的"Q参数设置"对话框中,点击"内置以太网端口设置"

| Q参数设置             |                            |                   |                  |                      |                   |             |           |
|-------------------|----------------------------|-------------------|------------------|----------------------|-------------------|-------------|-----------|
| PLC名设置<br>I/O分配设置 | PLC系统设置                    | PLC文件设置<br>多CPU设置 | PLC RAS设置<br>5   | 引导文件设置               | → 程序设置   内置以太网端口设 | ÌSFC设置<br>歪 | 軟元件设置     |
| ─IP地址设            | 置                          | 输入格式 10进制         | 数 🔽              | 打开设置                 | 🗆 在以太网配置          | 窗口中设置打开i    | <u>设置</u> |
| 叩地址               |                            |                   |                  | FTP设置                |                   |             |           |
| 子阿擁<br>默认路        | 码类型<br>;由器IP地址             |                   |                  | MELSOFT连接扩展设         | <b>盂</b>          |             |           |
| ─通信数据             | 代码设置————<br>生制码通信<br>11码通信 |                   |                  | CC-Link IEF Basicity |                   |             |           |
| □ 允许              | RUN中写入(FTP与M               | C协议)<br>赛         |                  |                      |                   |             |           |
| 匚 不响              | 1应网络上的以太网                  | 内置型CPU的搜索         |                  |                      |                   |             |           |
| 「简单CPU]           | 通信设置<br>简单CPU通信设置          |                   | 中继设置<br>P数据包中继设置 |                      |                   |             |           |
|                   |                            |                   |                  |                      | 必要                | 时设置(默认/     | 有更改)      |

4、在"IP 地址设置"栏设置 PLC 的 IP 地址 (三菱一般默认 192.168.3.\*)、子网掩码 (255.255.255.0)、默认路由器 IP 地址 (192.168.3.\*)

| Q参数设置                     |                              |                     |
|---------------------------|------------------------------|---------------------|
| PLC名设置 PLC系统设置<br>I/O分配设置 | PLC文件设置 PLC RAS设置<br>多CPU设置  | 引导文件设置  程<br> 内置以   |
| □□□地址设置                   |                              | 打开设置 🗌 在!           |
| 呼地址                       | 輸入格式 10进制数 ▼<br>192 168 3 39 | FTP设置               |
| 子网掩码类型                    | 255 255 255 0                | 时间设置                |
| 默认路由器印地址                  | 192 168 3 1                  | MELSOFT连接扩展设置       |
| 通信数据代码设置———               |                              | CC-Link IEF Basic设置 |
| • 二进制码通信                  |                              |                     |

5、点击"CC-Link IEF Basic 设置", 在弹出的对话框中, 勾选"使用 CC-Link IEF Basic"。

#### CC-Link IEF Basic设置

| 9络配置设置<br>网络配    | ī<br>置设置         | ]              |            |       |             |    |    |    |  |  |  |
|------------------|------------------|----------------|------------|-------|-------------|----|----|----|--|--|--|
| 新设置              |                  |                |            |       |             |    |    |    |  |  |  |
|                  |                  | 侧              |            |       | CPV例        |    |    |    |  |  |  |
| 软元件名             | 点数               | 起始             | 结束         |       | <u>软元件名</u> | 点数 | 起始 | 结束 |  |  |  |
| RX               | 0                | 0000           | 0000       | +     | -           |    |    |    |  |  |  |
| RY               | 0                | 0000           | 0000       | +     | -           |    |    |    |  |  |  |
| RWr              | 0                | 0000           | 0000       | +     | -           |    |    |    |  |  |  |
| R₩w              | 0                | 0000           | 0000       | +     | -           |    |    |    |  |  |  |
| 首先请在网络<br>点数因从站的 | 各配置设置。<br>内占用点数i | 中确定从站<br>而更改,因 | 。<br>此请在执行 | i更改时重 | 新修改内容。      | ,  |    |    |  |  |  |

6、点击"网络配置设置",进入"CC-LINK IEF Basic 配置"界面。

| <b>B</b> ( | CC-Link IEF Basic配置       |           |               |               |           |           |      |                                                                                                   |                                                                                                    |                                              | $\times$                 |
|------------|---------------------------|-----------|---------------|---------------|-----------|-----------|------|---------------------------------------------------------------------------------------------------|----------------------------------------------------------------------------------------------------|----------------------------------------------|--------------------------|
| i co       | C-Link IEF Basic配置(I)     | 编辑(E) 视图( | (V) 取消设置并关闭(I | N) 反映设置并关闭(R) |           |           |      |                                                                                                   |                                                                                                    |                                              |                          |
|            | 连接设备的自动                   | 1检测       | 链接扫描设置        |               |           |           |      | 模块一览                                                                                              |                                                                                                    |                                              | ×                        |
|            | 总连接台数                     | 0         |               |               |           |           |      | CC-Link IEF B                                                                                     | asic选择                                                                                                    | 搜索模块                                         | 收↓↓                      |
|            | 台数                        | 型号        | 站号 站类型        | RX/RY设置       | 1144 (41) | RWw/RWr设置 | 组No. | 👥 94   °E 🛛                                                                                       | <b>1</b> 🖈 🖻                                                                                                    | ×                                            |                          |
| ▼          | ■ 0 本站                    |           | 0 主站          | 見刻            | 起始 结米     | 只刻 起始 结米  |      | CC-Link                                                                                           | IEF Bas:                                                                                                    | ic设备()<br>ic设备()                             | ●用)<br>三                 |
| 本站品品       | <<br>号0<br>连接台数:0<br>站数:0 |           |               |               |           |           | >    | □ CC-LINE<br>田 輸入機長<br>回 輸入機長<br>田 衛服放<br>□ 何服放<br>□ COI200<br>□ CCIEF Ba<br>□ EP67 1<br>□ IP67 1 | IEF Bas:<br>た<br>た<br>様決<br>大器(IEF-J<br>大器(IEF-J<br>た器(IEF-J<br>に<br>い<br>の<br>Series<br>sic设备(<br>6 point<br>6 point | E系列)<br>4系列)<br>1ianJin<br>input 1<br>output | SENTI<br>Nodule<br>Nodul |

7、在模块和 PLC 已经上电并连接起来的情况下,可以点击"连接设备的自动检测"(参考模块的说明书,对模块 IP 地址进行旋码设置)

| СС       | -Link IEF Ba   | asic配置(I) | 编辑(E) | 视图 | (V) 取 | 消设置并关闭(N | ) 反映设置并关闭 | ](R)        |                      |    |         |    |            |
|----------|----------------|-----------|-------|----|-------|----------|-----------|-------------|----------------------|----|---------|----|------------|
|          | 连接             | 设备的自动     | 枷     |    |       | 链接扫描设置   |           |             |                      |    |         |    |            |
|          | 总连接台数          |           | 0     |    |       |          |           |             |                      |    |         |    |            |
|          | 台粉             |           | 페무    |    | 문     | 让米刑      | RX/       | RY设置        |                      | RW | w/RWri5 | 置  | ź::<br>Яна |
| <b>V</b> |                |           | 25    |    | 295   | 如天里      | 点数        | 起始          | 结束                   | 点数 | 起始      | 结束 | SHN0.      |
|          |                | 本站        |       |    | 0     | 王站       |           |             |                      | _  | _       | _  |            |
|          |                |           |       |    |       |          |           |             |                      |    |         |    |            |
|          |                |           |       |    |       |          |           |             |                      |    |         |    |            |
|          |                |           |       |    |       |          |           |             |                      |    |         |    |            |
|          |                |           |       |    |       |          |           |             |                      |    |         |    |            |
|          |                |           |       |    |       |          |           |             |                      |    |         |    |            |
|          |                |           |       |    |       |          | 连接设备的     | ]自动检测       |                      |    |         |    |            |
|          | ۲.             |           |       |    |       |          | 正在执行      | 在接设备的白油     | 市场和                  |    |         |    | >          |
|          |                | 1         |       |    |       |          |           | E1000 MH10- | 90 <u>12</u> (61 - 1 |    |         |    |            |
|          |                |           |       |    |       |          | _         | 20%         |                      |    |         |    |            |
| 本站       |                | 1         |       |    |       |          |           |             |                      |    |         |    |            |
|          |                |           |       |    |       |          |           | 取消          | 1                    |    |         |    |            |
| 站        | 号0             |           |       |    |       |          |           |             | ·                    |    |         |    |            |
| 륗        | 套接台数:0<br>活数:0 |           |       |    |       |          |           |             |                      |    |         |    |            |
| 100      | Han            |           |       |    |       |          |           |             |                      |    |         |    |            |
|          |                |           |       |    |       |          |           |             |                      |    |         |    |            |
|          |                |           |       |    |       |          |           |             |                      |    |         |    |            |
|          |                | <         |       |    |       |          |           |             |                      |    |         |    | >          |

8、检测完成后,将显示实际连接模块的详细信息,(本例中,我们连接了一个 IP67 的 16 路输入模块、一个 IP67 的 16 路输出模块、一个 IP20 的 24 路输出模块以及一个紧凑型 IP20 的 16 路输入+16 路输出模块,如下图)。

| i C    | C-Link                  | IEF B      | asic配置(I) 编辑(E) 视图(N                              | /) 取瀧                 | 当设置并关闭(A) | 反映设置并关闭(R)                              |        |      |     |          |      |      |     |                 |          |
|--------|-------------------------|------------|---------------------------------------------------|-----------------------|-----------|-----------------------------------------|--------|------|-----|----------|------|------|-----|-----------------|----------|
|        | 连接                      | 设备的        | 的自动检测 链接扫描设                                       | と<br>2<br>2<br>2<br>1 |           | ,,,,,,,,,,,,,,,,,,,,,,,,,,,,,,,,,,,,,,, |        |      |     |          |      |      |     |                 |          |
|        | 总连挂                     | 安台数        | 4                                                 |                       |           |                                         |        |      |     | (mm. )11 | m    |      |     |                 | 1        |
| -<br>- |                         | 台数         | 型号                                                | 站号                    | 站类型       | RX/RY设置                                 | +3.44  | 体击   | RWs | w/RWr设   | 置    | 组No. | 保留站 | IP地址            | 子网       |
|        | _                       | 0          | 太站                                                | 0                     | 主站        | 品剱                                      | ALLING | 辑来   | 思剱  | 起始       | 辑来   |      |     | 192 168 3 1     | 255 255  |
|        |                         | 1          | ELBC-IM16-0001                                    | 1                     | 从站        | 64(占用1站)                                | 0000   | 003F | 32  | 0000     | 001F | L    | 无设置 | 192, 168, 3, 55 | 255. 255 |
|        | -                       | 2          | ELBC-0M16-0001                                    | 2                     | 从站        | 64(占用1站)                                | 0040   | 007F | 32  | 0020     | 003F | L    | 无设置 | 192. 168. 3. 23 | 255. 255 |
|        |                         | 3          | CHBC-0M24-0001                                    | 3                     | 从站        | 64(占用1站)                                | 0080   | 00BF | 32  | 0040     | 005F | L    | 无设置 | 192. 168. 3. 7  | 255. 255 |
|        | -                       | 4          | CMBC-IOM16-0001                                   | 4                     | 从站        | 64(占用1站)                                | 0000   | 00FF | 32  | 0060     | 007F | L    | 无设置 | 172. 0. 20. 2   | 255. 255 |
|        | <                       |            |                                                   |                       |           |                                         |        |      | Ľ   | 个在       | [同一  | -网段  | :   |                 |          |
| Г      | -                       | ц<br>ц     | 5号1 站号2 站号3 站                                     | 号4                    |           |                                         |        |      |     |          |      |      |     |                 |          |
| 本語     | 店<br>(号0<br>(连接台<br>(:4 | ĵ          |                                                   |                       |           |                                         |        |      |     |          |      |      |     |                 |          |
| Ë      | 站数:                     | 4 ÉL<br>Mi | .BC-1 ELBC-0 CHBC-0 CME<br>6-00 M16-00 M24-00 OM1 | SC-I<br>.6-0          |           |                                         |        |      |     |          |      |      |     |                 |          |
|        |                         | <          |                                                   |                       |           |                                         |        |      |     |          |      |      |     |                 |          |

9、另外所有从站的 IP 地址必须与主站(PLC)的 IP 地址在同一网段,本例中,第四个模块 IP 地址与主站不在同一个网段,所以必须将这个模块 IP 地址更改,方法如下:

| ム粉 | 刑具              | 补旦 | と下来 刑 | RX/RY设置  |      |      | 12- |        |        |    | 伊朗去国                                    | TD-Mable        |
|----|-----------------|----|-------|----------|------|------|-----|--------|--------|----|-----------------------------------------|-----------------|
| 百奴 | 至 5             | 均与 | 項关至   | 点数       | 起始   | 直    | 接在  | 此久     | 上史戉    | 0. | 休田均                                     | IP JUL JII.     |
| 0  | 本站              | 0  | 主站    |          |      |      | ID  | +#h +1 | F      |    |                                         | 192. 168. 3. 1  |
| 1  | ELBC-IM16-0001  | 1  | 从站    | 64(占用1站) | 0000 |      | IF  | 노만보    | L      |    | 无设置                                     | 192. 168. 3. 55 |
| 2  | ELBC-0M16-0001  | 2  | 从站    | 64(占用1站) | 0040 | L    |     |        |        |    | Rev Rev Rev Rev Rev Rev Rev Rev Rev Rev | 192. 168. 3. 23 |
| 3  | CHBC-0M24-0001  | 3  | 从站    | 64(占用1站) | 0080 | 00BF | 32  | 0040   | 005F 1 |    | 无设置                                     | 192. 168. 3. 7  |
| 4  | CMBC-IOM16-0001 | 4  | 从站    | 64(占用1站) | 00C0 | 00FF | 32  | 0060   | 007F 1 |    | 无设置                                     | 192. 168. 3. 2  |

A: 先将第四个模块 IP 地址更改成与主站一致的网段。

### B: 然后, 选中第四个模块, 右键选择"在线"----"反映从站的通信设置"。

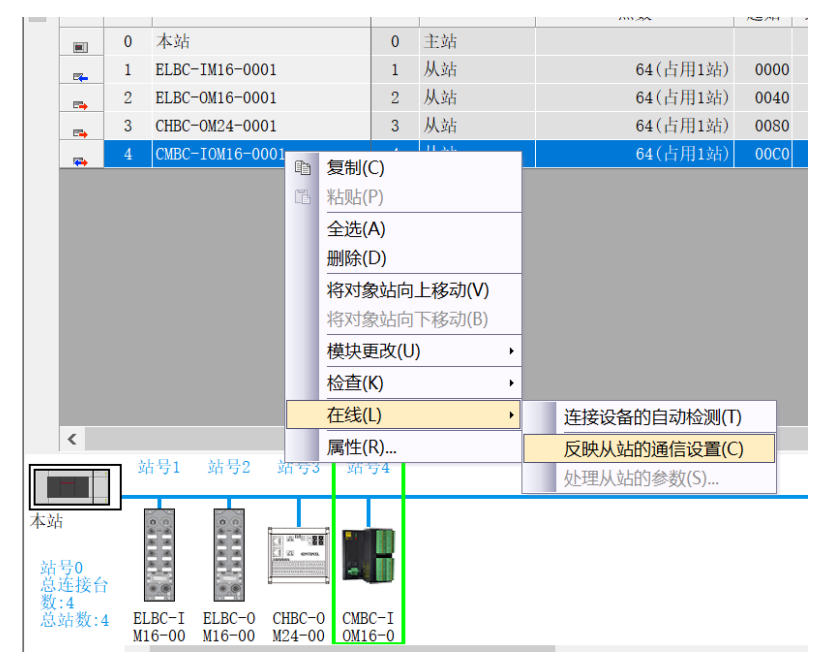

#### 或者如下图所示选择:

|       |    | 10 + + + + + + + + + + + + + + + + + + + | . 1      |    | 0414-1- |     |   | 1          |         |      |    |        |      |    |
|-------|----|------------------------------------------|----------|----|---------|-----|---|------------|---------|------|----|--------|------|----|
|       | 连接 | 设备的自动检测                                  | <u> </u> |    | 链接拍     | 捕设盂 |   | ]          |         |      |    |        |      |    |
| し 思連接 | 台数 |                                          | 4        |    |         |     |   |            |         |      |    |        |      |    |
| 1     | 台数 | 퓆                                        | 룩        | 站号 | 站       | 类型  |   | RX/RY设置    | 1 +7.44 | 4.   | RW | v/R₩r设 | 置    | 组N |
| -     |    | +                                        | -        |    | ++F     |     |   | 点数         | 起始      | 结宋   | 点数 | 起始     | 结宋   |    |
| -     | 1  | 4)泊<br>和PC_TM16_000                      | 14       | 1  | 土泊      |     |   | 64(-E田12E) | 0000    | 0028 | 20 | 0000   | 0017 | 1  |
|       | 2  | ELBC-OM16-OOD                            | 11       | 2  | 从站      |     |   | 64(占田1站)   | ) 0040  | 007F | 32 | 0020   | 003F | 1  |
|       | 3  | CHBC-0M24-000                            | )1       | 3  | 从站      |     |   | 64(占用1站)   | ) 0080  | OOBF | 32 | 0040   | 005F | 1  |
|       | 4  | CMBC-IOM16-00                            | 001      | 4  | 从站      |     |   | 64(占用1站)   | 0000    | OOFF | 32 | 0060   | 007F | 1  |
|       |    | 站号1                                      | 站号2      | 站  | 号3      | 站号4 | 1 |            |         |      |    |        |      |    |
| 站     |    | 8 8 9 0 I                                |          |    |         |     | Į |            |         |      |    |        |      |    |

C: 点击"是", 最后"确定"即可。

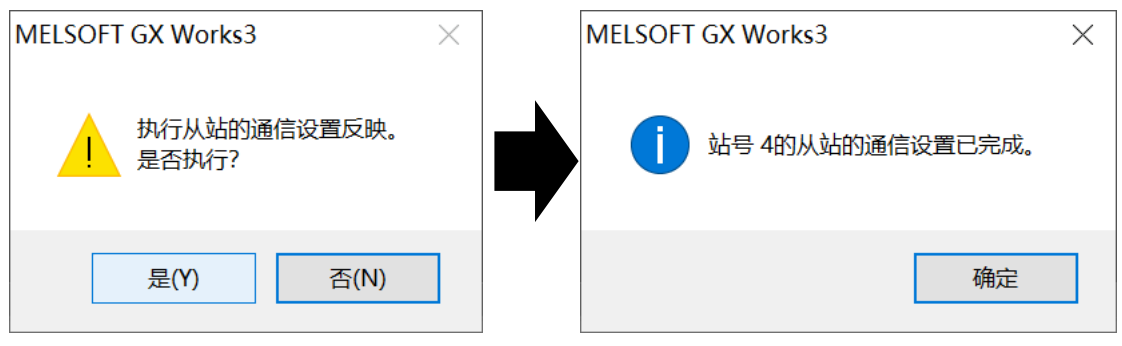

| - <b>1</b> 2  |             |         |                 |                     |     |      |                     |                      |        |        |      |         |      |       |    |                                   |          |
|---------------|-------------|---------|-----------------|---------------------|-----|------|---------------------|----------------------|--------|--------|------|---------|------|-------|----|-----------------------------------|----------|
| <b>1</b> -1 ( | .C-Lin      | k ief e | Sasic曲這         | 1                   |     |      |                     |                      |        |        |      |         |      |       |    |                                   | ×        |
| i co          | C-Link      | IEF Ba  | sic配置           | (I) 编辑(E)           | 视图( | V) 耵 | 观消设置并关闭(1           | N) 反映设置并关闭(R)        |        |        |      |         |      |       |    |                                   |          |
|               |             | 连接      | 设备的自            | 自动检测                | 1   |      | 链接扫描设置              | 1                    |        |        |      |         |      |       | _  | 模块一览                              | ×        |
|               | 总连挂         | 妾台数     |                 | 4                   |     |      |                     |                      |        |        |      |         |      |       |    | CC-Link IEF Basic选择 搜索模块          | 收↓↓      |
|               |             |         |                 | 피모                  |     | 하므   | ÷⊦ <del>₩</del> .πI | RX/RY)               | 置      |        | RW   | w∕R⊮ri没 | 置    | é 🛙 v |    |                                   |          |
| T             |             | 百刻      |                 | 型亏                  |     | 站ち   | 34尖型                | 点数                   | 起始     | 结束     | 点数   | 起始      | 结束   | 3 ENG | ». | Ⅲ CC-Link IEF Basic设备()           | 通用)      |
|               | •           | 0       | 本站              |                     |     | 0    | 主站                  |                      |        |        |      |         |      |       |    | □ CC-Link IEF Basic设备(            | 三菱电机     |
|               | <b>-</b>    | 1       | ELBC-I          | M16-0001            |     | 1    | 从站                  | 64(占用1               | 拈) 000 | 0 003F | 32   | 0000    | 001F | 7 1   |    | 田 输入模块                            |          |
|               | <b>E</b>    | 2       | ELBC-O          | M16-0001            |     | 2    | 从站                  | 64(占用1               | 拈) 004 | 0 007F | 32   | 0020    | 003F | 7 1   |    | ■ 輸出模块                            |          |
|               | =           | 3       | CHBC-O          | M24-0001            |     | 3    | 从站                  | 64(占用1               | 站) 008 | D OOBF | 32   | 0040    | 005F | 1     | _  | 田 I/0组合模块                         |          |
|               | -           | 4       | CMBC-D          | 0M16-0001           |     | 4    | 从站                  | 64(占用1               | 拈) 000 | D OOFF | 32   | 0060    | 007F | 1     |    | ■ 何服旗大器(IR-JE糸列)                  |          |
|               |             |         |                 |                     |     |      |                     |                      |        |        |      |         |      |       |    | 田 阿服旗大器(IK-J4系列) □ C0T20000Samian |          |
|               |             |         |                 |                     |     |      |                     |                      |        |        |      |         |      |       |    | 田 GOI2000301108                   | 2        |
|               |             |         |                 |                     |     | М    | ELSOFT系列 GX         | (Works2              |        |        |      |         |      | ×     | Ш  | H IO-Link gateway                 | 1        |
|               | <           |         |                 |                     |     |      |                     |                      |        |        |      |         |      |       | *  | 曰 CCIEF Basic设备(Tian]in           | a SENTI  |
| _             |             |         |                 |                     |     |      |                     |                      |        |        |      |         |      |       |    | □ IP20 16 point input             | and out  |
|               |             |         | <del>3</del> 3  | 站号4                 |     |      | ▲ 设置在               | CC-Link IEF Basic配置中 | 不使用的   | 目No.的锁 | 接扫描说 | 2置将被    | 初始化。 |       |    | CMBC-IOM16-0001 CC-               | ·Link IE |
|               |             |         |                 |                     |     | -    | 🔼 是合执               | iτ?                  |        |        |      |         |      |       |    |                                   | aodule   |
| 本法            |             |         | ' '             |                     |     |      |                     |                      |        |        |      |         |      |       |    |                                   | modul    |
| 4-30          |             |         |                 |                     |     |      |                     |                      |        |        |      |         |      |       |    |                                   | aodule   |
|               |             |         |                 |                     |     |      |                     |                      |        | 是      | (Y)  |         | 否(N) |       |    |                                   | nodul    |
| 勤             | 물0          |         | 1.1.100.0.000.0 | - 1 H               |     |      |                     |                      |        |        |      |         |      | _     |    | IP67 16 point input p             | aodule   |
|               | 连接台<br>話新·4 | 数:4     | B               |                     |     |      |                     |                      |        |        |      |         |      |       |    | H 1P67 16 point output            | nodul    |
| 1             | HRA         |         |                 |                     |     |      |                     |                      |        |        |      |         |      |       |    | [振弄]                              | ^        |
| I             |             |         | )M24-           | CMBC-IOM16<br>-0001 |     |      |                     |                      |        |        |      |         |      |       |    | 16 point intput and output        |          |
|               |             |         | ~               | 0001                |     |      |                     |                      |        |        |      |         |      |       |    | module                            |          |
|               |             |         | <               |                     |     |      |                     |                      |        |        |      |         |      |       | >  | [規格]                              |          |
| -             |             |         |                 |                     |     |      |                     |                      |        |        |      |         |      |       | -  | POLICE CONTRACTOR                 | *        |

11、在返回的界面中,设置软元件名及起始地址,CPU 侧起始地址可任意设置,本例中,设置输入模块 I/O 起始地址对应为 X1000,输出模块 I/O 起始地址对应为 Y1000,每个模块占

用一个站,每个站占用64位。如下图,设置结束后点击"设置结束"。

| CC-Link IEF Basic设置 ×                                                         |     |      |      |                   |      |     | $\langle \rangle$ |        |        |   |
|-------------------------------------------------------------------------------|-----|------|------|-------------------|------|-----|-------------------|--------|--------|---|
| ✓ 使用CC-Link IEF Basic     网络配置设置     网络配置设置                                   |     |      |      |                   |      |     |                   |        |        |   |
|                                                                               | 链接  | 侧    |      |                   | CPUW |     |                   |        |        |   |
| 软元件名                                                                          | 点数  | 起始   | 结束   |                   | 软    | 元件名 | 点数                | 起始     | 结束     |   |
| RX                                                                            | 256 | 0000 | OOFF | +                 | Х    | -   | 256               | 1000   | 10FF   |   |
| RY                                                                            | 256 | 0000 | OOFF | - <del>()</del> - | Y    | -   | 256               | 1000   | 10FF   |   |
| RWr                                                                           | 128 | 0000 | 007F | +                 | D    | -   | 128               | 10     | 137    |   |
| RWw                                                                           | 128 | 0000 | 007F | +                 | W    | -   | 128               | 000010 | 00008F |   |
| 首先请在网络配置设置中确定从站。<br>点数因从站的占用点数而更改,因此请在执行更改时重新修改内容。<br>必须设置( <u>未设置</u> /已设置)) |     |      |      |                   |      |     |                   |        |        |   |
|                                                                               |     |      | 默认   |                   | :    | 检查  | し 设置:             | 结束     | 取消     | ] |

### 10、然后点击"反映设置并关闭"---点击"是",画面关闭。

| Q参数设置                     |                          |                   |                |                                                                   |                           |              |       | ×  |
|---------------------------|--------------------------|-------------------|----------------|-------------------------------------------------------------------|---------------------------|--------------|-------|----|
| PLC名设置 PLC系统设置<br>I/O分配设置 | PLC文件设置<br>多CPI          | PLC RAS设置<br>U设置  | 引导文件)          | ときまた。<br>構成<br>構成<br>構成<br>構成<br>構成<br>構成<br>構成<br>構成<br>構成<br>構成 | <mark>序设置</mark><br>太网端口设 | │SFC设置<br>注置 | 软元件设置 |    |
| ┌₽地址设置                    | 输入格式 10                  | 进制数 🔽             | 打开设置           |                                                                   | 以太网配置                     | 窗口中设置打开      | 设置    |    |
| 卫地址                       | 192 168                  | 3 39              | FTP设置          |                                                                   |                           |              |       |    |
| 子网摘码类型                    | 255 255                  | 255 0             | 时间设置           |                                                                   |                           |              |       |    |
| 默认路由器平地址                  | 192 168                  | 3 1               | MELSOFT连接执     | 广展设置                                                              |                           |              |       |    |
| _ 温仁恭相似口讥卑                |                          |                   | CC-Link IEF Ba | sic设置                                                             |                           |              |       |    |
| · 二进制码通信                  |                          |                   |                |                                                                   |                           |              |       |    |
| ○ ASCII码通信                |                          |                   |                |                                                                   |                           |              |       |    |
| □ 允许RUN中写入(FTP与M          | <br>⊂协议)<br><sub>轰</sub> |                   |                | 必须                                                                | 点"设                       | 置结束"         | ,否    |    |
| 🗆 不响应网络上的以太网际             | 为置型CPU的搜索                |                   |                | 者之                                                                | 之前所                       | 有设置尹         | ī效    |    |
| 简单CPU通信设置<br>简单CPU通信设置    |                          | 图包中維设置<br>卫数据包中维设 | ž.             |                                                                   | 必要                        | 时设置( ))      | 有更改)  | -  |
| 显示画面打印 显示画面形              | 揽                        | ×,                | 17分配确认         | 默认                                                                | 检查                        | i 设置         | 結束    | 限消 |

12、返回"Q参数设置"界面后,继续点击"设置结束"

**注意**:之前扫描设备组态时,系统已经给各个模块自动分配了 RX/RY 的起始、结束地址,如下图:

| ム粉 | 刑具              | 카묘    | 旦 计米刑 | RX/RY设置  |      |      |  |  |
|----|-----------------|-------|-------|----------|------|------|--|--|
| 百奴 | 至与              | - 均 与 | 如天尘   | 点数       | 起始   | 结束   |  |  |
| 0  | 本站              | 0     | 主站    |          |      |      |  |  |
| 1  | ELBC-IM16-0001  | 1     | 从站    | 64(占用1站) | 0000 | 003F |  |  |
| 2  | ELBC-0M16-0001  | 2     | 从站    | 64(占用1站) | 0040 | 007F |  |  |
| 3  | CHBC-0M24-0001  | 3     | 从站    | 64(占用1站) | 0080 | 00BF |  |  |
| 4  | CMBC-IOM16-0001 | 4     | 从站    | 64(占用1站) | 00C0 | 00FF |  |  |

第一个模块的起始、结束地址是 0000-003F、第二个模块的起始、结束地址是 0040-007F、第三个模块的起始、结束地址是 0080-00BF、第四个模块的起始、结束地址是 00C0-00FF。

由于第一个模块只占用 16 位, 第二个模块只占用 16 位, 第三个模块只占用 24 位, 第四个模块只占用 16 位 (输入占 16 位, 输出也占 16 位), 所以第一个模块实际可操作的 起始、结束地址是 0000-000F, 第二个模块实际可操作的起始、结束地址是 0040-004F, 第三个模块实际可操作的起始、结束地址是 0080-0097, 第四个模块实际可操作的起始、 结束地址是 00C0-00CF。

结合之前设置的软元件名的起始地址是 RX1000 和 RY1000,所以编程时第一个模块使用的输入地址是 RX1000-RX100F,第二个模块使用的输出地址是 RY1040-RY104F,第三 个模块使用的输出地址是 RY1080-RY1097,第四个模块使用的输入地址是 RX10C0-RX10CF、输出地址是 RY10C0-RY10CF。

13、设置完成后,点击菜单"在线"---"PLC 写入(W)…",将组态下载至 PLC 中。

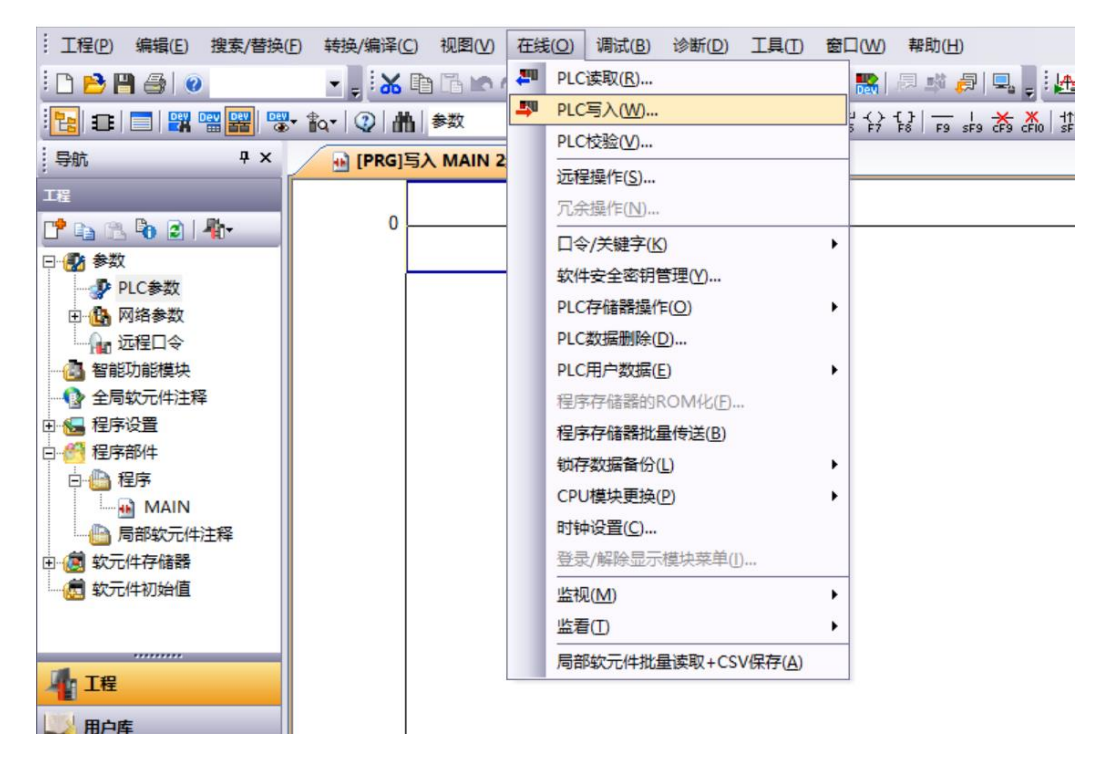

14、下完程序后, PLC 必须复位重启(或断电重启)生效。至此森特奈总线模块在该软件中组态完成。

#### 三、在线诊断

1、要对模块进行诊断的话,选择工具栏"诊断"----"CC-Link IEF Basic 诊断(B)…",点击"监视开始"。

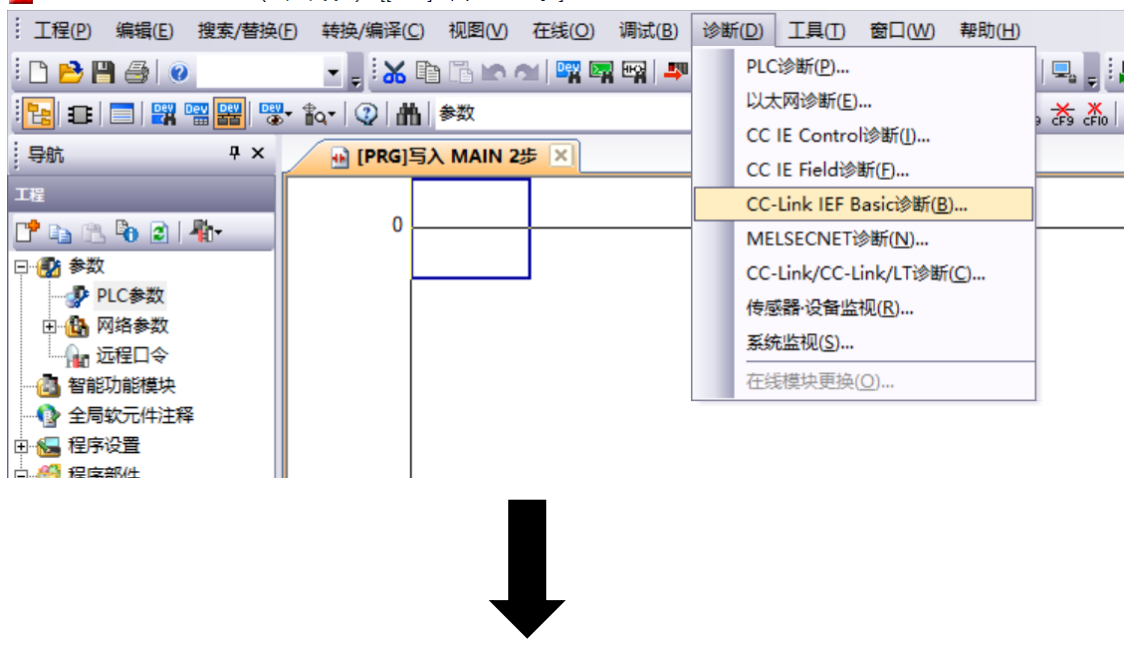

u MELSOFT系列 GX Works2 (工程未设置) - [[PRG]写入 MAIN 2步]

| C-Link I                 | IEF Basic诊              | 断      |              |                    |         |      |                 |            |
|--------------------------|-------------------------|--------|--------------|--------------------|---------|------|-----------------|------------|
| CC.                      | Líni                    | k IE E | ield<br>sic  | °地址显示切<br>☞ 10进制(D | 换<br>)  | 监视状态 | <b>监视中</b> 监视开始 | (S) 监视停止(1 |
| <mark>主站状</mark><br>从站总线 | 态<br>5                  | -      |              |                    |         |      |                 |            |
| (参数)                     | ~                       | 2      | 19把1192.16   | 8.3.39             | 错误代码  オ | 3 销庆 |                 | 错误详细(E)    |
| 网络状                      | 态                       |        |              |                    |         |      |                 |            |
| 一概略                      | 诊断 ——                   |        |              |                    |         |      |                 |            |
| 一链接拍                     | 扫描时间(m                  | s)     |              | a                  |         | 7    |                 | 工建造        |
| 31                       | ENO. I                  | 3則     | I            | 限入  <br>3 上        |         | · ms |                 |            |
| 51<br>41                 | <u>н</u> мо. 2<br>Вм. 2 | 1111   | ms           | ₩∧  <br>₹+         | ms 取小   | ms   |                 |            |
| 21<br>51                 | <u>н</u> ио. Ј<br>Вио 4 | 3前     | III          | ᇗᆠ                 |         |      |                 |            |
| 71                       |                         | 크베     |              | en j               | m2 HX/J |      | 1               | 700HIX     |
| - 详细:                    | 诊断 ——                   | /m     | _            |                    |         |      |                 |            |
| 诊断及                      | 「家组                     | 狙No. 1 | <u> </u>     |                    |         |      |                 |            |
| 站号                       | 占用站数                    | 保留站    | IP地址         | 传送状态               | 切断次数    | 超时次数 | 最新错误            | 错误详细       |
| 1                        | 1                       | 九设五    | 192.168.3.89 | 传送中                | 0       | 0    | 大错误             | 错误详细       |
| 2                        | 1                       | 尤设五    | 192.168.3.55 | 传送甲                | 0       | 0    | 尤错误             | 错误详细       |
|                          |                         |        |              |                    |         |      |                 |            |
|                          |                         |        |              |                    |         |      |                 |            |
|                          |                         |        |              |                    |         |      |                 |            |
|                          |                         |        |              |                    |         |      |                 |            |
|                          |                         |        |              |                    |         |      |                 |            |
|                          |                         |        |              |                    |         |      |                 |            |
|                          |                         |        |              |                    |         |      |                 |            |
|                          |                         |        |              |                    |         |      |                 |            |
|                          |                         |        |              |                    |         |      |                 |            |
|                          |                         |        |              |                    |         |      |                 |            |
|                          |                         |        |              |                    |         |      |                 |            |
|                          |                         |        |              |                    |         |      |                 |            |
|                          |                         |        |              |                    |         |      |                 |            |
|                          |                         |        |              |                    |         |      |                 |            |
|                          |                         |        |              |                    |         |      |                 |            |
|                          |                         |        |              |                    |         |      |                 |            |

# 2、对 I/O 点监控,可选择菜单"在线"----"监视"---"软元件、缓冲存储器批量监视",或者

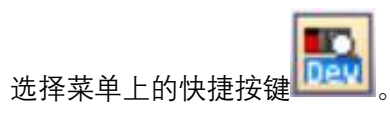

| : 工程(P) 编辑(E) 搜索/替换(                   | F) 转换/编译(C) 视图(V) | 在线          | i(O) 调试(B) 诊断(D   | D) 工具(T) | 窗口(W     | ) 帮助( <u>H</u> ) |                 |
|----------------------------------------|-------------------|-------------|-------------------|----------|----------|------------------|-----------------|
| i 🗅 🔁 💾 🎒 🕖                            |                   | <b>2</b> 0  | PLC读取( <u>R</u> ) |          | Dev      | 月 岐 泉 🖳 🚬        | i 🛃 🛃 🖍 🛃       |
|                                        | • 🎧 - 🔍 🛗 参数      | <b>-</b> 40 | PLC写入( <u>W</u> ) |          |          | - 3 -            |                 |
|                                        |                   |             | PLC校验(V)          |          |          |                  |                 |
| 1.131                                  |                   |             | 远程操作(S)           |          |          |                  |                 |
| 工程                                     | ┌ 软元件 ─────       |             | 冗余操作( <u>N</u> )  |          |          |                  |                 |
| 📑 🖻 🖉 🖓 👘                              | ● 软元件名(N)         |             | <br>口令/关键字(K)     |          | ,刘览即     | 目标               |                 |
| □●●●●●●●●●●●●●●●●●●●●●●●●●●●●●●●●●●●●● | ○ 缓冲存储器 (2) 模块    |             | 软件安全密钥管理(Y)       |          | 进制       | ) 地址( <u>A</u> ) |                 |
| 四.4 网络会物                               | 82                |             | PLC存储器操作(O)       |          | •        | ,                |                 |
|                                        | ※対応再現(の) 2        |             | PLC数据删除(D)        |          | Q        | 监视模式(R)          | F3              |
| 🛃 智能功能模块                               |                   |             | PLC用户数据(E)        |          | • 🖉      | 监视(写入模式)(W)      | Shift+F3        |
| 📲 🚯 全局软元件注释                            | 較元件 F F           |             | 程序存储器的ROM化(       | (F)      | <b>5</b> | 监视开始(全窗口)(A      | )               |
| 田 🄚 程序设置                               |                   |             | 程序存储器批量传送(日       | 3)       | 5        | 监视停止(全窗口)(S      | )               |
| 白色程序部件                                 |                   |             | 锁存数据备份(L)         |          | • 🜉      | 监视开始(M)          |                 |
|                                        |                   |             | CPU模块更换(P)        |          | •        | 监视停止(T)          | Alt+F3          |
| 局部软元件注释                                |                   |             | 时钟设置(C)           |          |          | 当前值显示切换(10)      | 进制)( <u>D</u> ) |
| 田 🔞 软元件存储器                             |                   |             | 登录/解除显示模块菜的       | 单(1)     |          | 当前值显示切换(16       | 进制)( <u>H</u> ) |
|                                        |                   |             | 监视( <u>M</u> )    |          | •        | 软元件/缓冲存储器        | 批量监视(B)         |
|                                        |                   |             | 监看(I)             |          | •        | 程序一览监视(0)        |                 |
|                                        |                   |             | 局部软元件批量读取+        | CSV保存(A) |          | 中断程序一览监视(        | )               |
| 112 工程                                 |                   | _           |                   |          |          |                  |                 |

| · 工程(P) 编辑(E) 搜索/替换(                   | (E) 转换/编译(C) 视图(V) 在线(O) 调试(B) 诊断(D) 工具(D) 窗口(W) 帮助(H)                |
|----------------------------------------|-----------------------------------------------------------------------|
| i 🗅 🖻 💾 🎒 🕘                            | 🗓 🐱 🗈 🗈 🗠 에 🖼 🖳 🖳 📮 🐺 💭 💭 🔛 🐘 🖉 🖉 🕌                                   |
| 1 🔁 🖃 🔡 🖼 🔛                            | • fa• ② 曲 参数 • ③ 🗸                                                    |
| 导航 <del></del>                         | ▶ [PRG]写入 MAIN 2步 翻 软元件/缓冲存储器批量监视 ×                                   |
| 工程                                     |                                                                       |
| ピ 🗈 🛍 🔊 🖉 👫                            | <ul> <li>         ○ 软元件名(M) Y1000         ▼ TC设定值浏览目标     </li> </ul> |
| □…●●●●●●●●●●●●●●●●●●●●●●●●●●●●●●●●●●●● |                                                                       |
|                                        | C 缓冲存储器M 模块起始(□)(16进制) 地址(A)                                          |
| □ 🔒 网络参数                               | □                                                                     |
|                                        |                                                                       |
| CC-Link                                |                                                                       |
|                                        |                                                                       |
| 2. 智能功能精神                              |                                                                       |
|                                        | Y1010 0 0 0 0 0 0 0 0 0 0 0 0 0 0 0 0 0                               |
| ● 王间秋/11+/土样                           | Y1020 0 0 0 0 0 0 0 0 0 0 0 0 0 0 0 0 0 0                             |
| 田 🔚 程序设置                               | <u>Y1030</u> 0 0 0 0 0 0 0 0 0 0 0 0 0 0 0 0 0 0                      |
| 白                                      | Y1040 0 0 0 0 0 0 0 0 0 0 0 0 0 0 0 0 0 0                             |
| 白 🕒 程序                                 | Y1050 0 0 0 0 0 0 0 0 0 0 0 0 0 0 0 0 0 0                             |
|                                        |                                                                       |
| MAIN                                   |                                                                       |
| 局部软元件注释                                |                                                                       |
| ⊡ 🔞 软元件存储器 🛛 🗸                         |                                                                       |
| < >                                    |                                                                       |
|                                        |                                                                       |
| 1 工程                                   |                                                                       |
|                                        |                                                                       |
| 用户库                                    |                                                                       |
|                                        | Y1100 0 0 0 0 0 0 0 0 0 0 0 0 0 0 0 0 0                               |
| <b>连接目标</b>                            | Y1110 0 0 0 0 0 0 0 0 0 0 0 0 0 0 0 0 0                               |
|                                        | Y1120 0 0 0 0 0 0 0 0 0 0 0 0 0 0 0 0 0 0                             |
| >>                                     |                                                                       |